## Once logged into FACTS please select Communications from the Main Menu

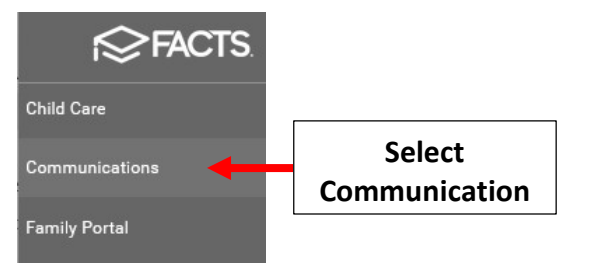

## Select Administration > Parent Alerts

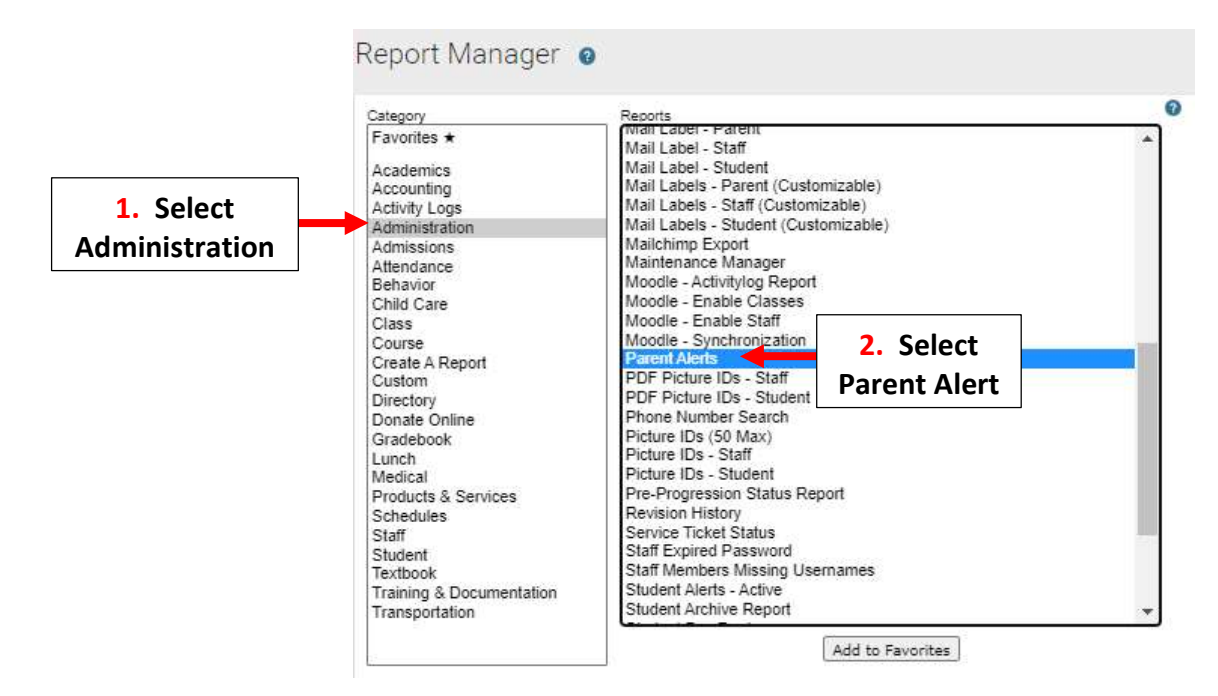

Select Date Range and Staff Member that Created Parent Alert. Click the Single Arrow to move Staff to "Selected List" and Select View Report

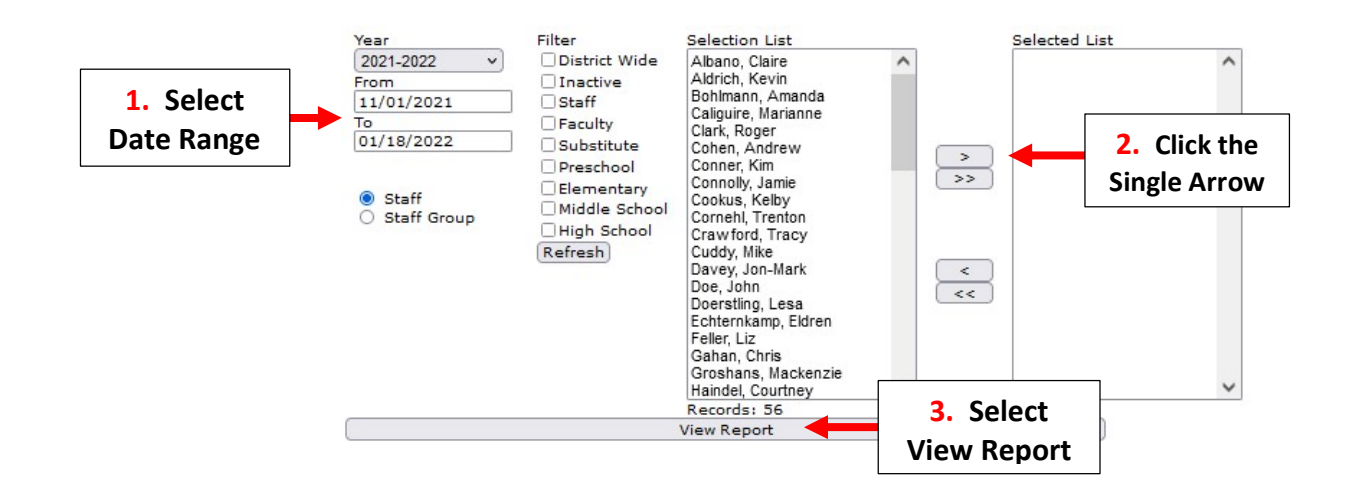

## Select Cancel to Cancel the Alert

## **Parent Alerts**

Printed Date: 01/18/2022 Date Range: 01/18/2022 - 01/21/2022 Parent Alert ID Staff Subject

Type Text Message

Submitted (ET) 01/18/2022 09:48:00 Scheduled (local) 01/19/2022 06:30:00

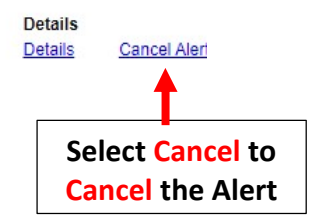